Rainbowie Parseq User Guide

# Contents

| INTRODUCTION                | 2  |
|-----------------------------|----|
| INSTALLATION                | 2  |
| System Requirements         | 2  |
| USING RAINBOWIE PARSEQ      | 3  |
| Importing requirements      | 4  |
| REPRIORITIZING REQUIREMENTS | 6  |
| Planning Game               | 7  |
| Pair-Wise Comparisons       | 8  |
| \$100 Technique             | 10 |
| ROOT-CAUSE ANALYSIS         | 11 |
| The Graph window            | 11 |
| The Root-cause matrix       | 13 |
| REFERENCES                  | 14 |

## Introduction

The decisions made during release planning do not always turn out to be the most appropriate after the release have been on the market for some time. By understanding the inappropriate decisions and why they were made it is possible to identify potential improvements to the release planning process. Retrospective analysis [Kerth] is done to gain understanding about the inappropriate decisions.

Rainbowie Parseq is a tool designed to support the retrospective analysis technique known as PARSEQ [Parseq]. Rainbowie Parseq has many similarities to other requirements engineering tools, but its purpose is not to store and manage large amounts of requirements.

## Installation

You should have gotten a zip-file that you unzip into any folder of your choice. Make sure that the directory structure is kept intact, see Figure 1, or you might get trouble with reading and writing Excel-files or reading images and help-files.

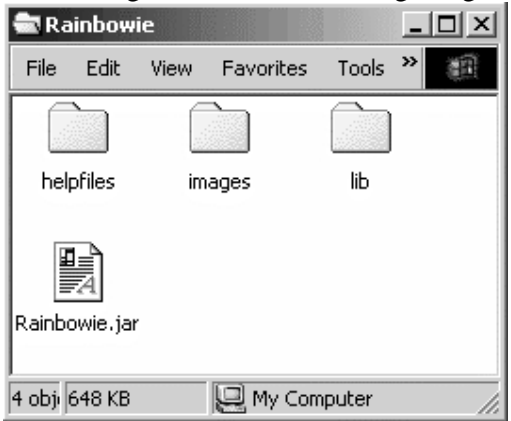

**Figure 1**The Rainbowie install directory should look like this.

## System Requirements

You must have a Java Runtime Environment (JRE) installed on your computer's system path. We recommend Java versions J2SE 1.4.2 due to lack of testing, but Rainbowie Parseq

should run without problems under both older and newer versions.

You can download Java at http://java.sun.com.

# **Using Rainbowie Parseq**

Start Rainbowie Parseq by,

- In Windows or similar: double-clicking the Rainbowie icon in the folder that Rainbowie was installed
- In Unix, Dos or similar: typing java -jar Rainbowie.jar in the directory that Rainbowie was installed

Rainbowie Parseq is now running and the main window, shown in Figure 2, is displayed.

| nbowie parseq<br>Window Help |        |                  |        |        |                  |           |        | _      |
|------------------------------|--------|------------------|--------|--------|------------------|-----------|--------|--------|
|                              | a In   | nported Requirem | ents   |        | Reprioritized Re | quirement | s      |        |
| Import                       | Req. # | Requirement      | Rel. # | Req. # | Requirement      | Rel. #    | Prio 1 | Prio 2 |
| Reprioritize                 |        |                  | A      |        |                  |           |        |        |
| Root-cause                   |        |                  |        |        |                  |           |        |        |
|                              |        |                  |        |        |                  |           |        |        |
|                              |        |                  |        |        |                  |           |        |        |
| Quit                         |        |                  |        |        |                  |           |        |        |
|                              |        |                  |        |        |                  |           |        |        |
|                              |        |                  |        |        |                  |           |        |        |
|                              |        |                  |        |        |                  |           |        |        |
|                              |        |                  |        |        |                  |           |        |        |

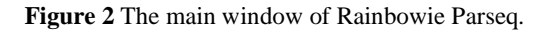

It is from this window that you choose when to import, reprioritize and do a root-cause analysis of the requirements, given that the previous step has been completed.

Feed-back about how far you have come in the process is given by buttons that are enabled and the tables that are filled once the appropriate step has been completed.

#### The menu bar

The menu bar is present in almost every window; there you can get help on how to use the program at any given time. Most of the functionality available through the buttons is also available through the menu. Therefore, you will in this guide, only find information about the menu when it contains functionality that is not covered by the buttons.

## Importing requirements

|        | Import Requirements                                                             |           |
|--------|---------------------------------------------------------------------------------|-----------|
| Req. # | Requirement                                                                     | Release # |
| K3201  | It shall be possible to import requirements from MS Excel.                      | 2         |
| YK3207 | The imported requirements shall be displayed in a list that the user can accep  | 1         |
| K3208  | It shall be possible to manually do changes to the imported list.               | 1         |
| K3209  | There shall be functionallity to manually mark each requirement with a releas   | 3         |
| K3210  | The imported requirements list shall be able display three columns: one with t  | 3         |
| YK3211 | As an alternative to importing requirements, it shall be possible to manually a | 1         |
| Ж3212  | The tool shall be able to handle between 10 and 50 requirements.                | 2         |
|        |                                                                                 |           |

Figure 3 The Import Window where the requirements to process are entered.

There are two ways to enter requirements into the program; both are done through the Import Window, see Figure 3, that you open by pressing the Import button in the main window. Either you enter the requirements you want manually or you import the requirements from an Excel sheet. If you wish to reset and clear the table, go to the Edit-menu and choose Clear table.

Only the requirements' numbers are necessary, the numbers must be unique and there must be at least two requirements before you can continue.

When the table contains all the requirements you want to import, you press the Accept button. This will return you to the main window, where the left table now contains the imported requirements.

#### Enter requirements manually

By double-clicking the row in the table where you want the requirement to be entered will let you enter a requirement manually. You can also edit a row by selecting it and pressing the Edit Row-button or by pressing the Enter-key. This will open the Edit Window, shown in Figure 4, where you enter the information you want. Then, you press the Accept-button in the Edit Window and the information you entered will be added to the table in the Import Window.

Only the last, Release #, column can be edited directly in the Import Window. This is to prevent users from changing a requirement by mistake.

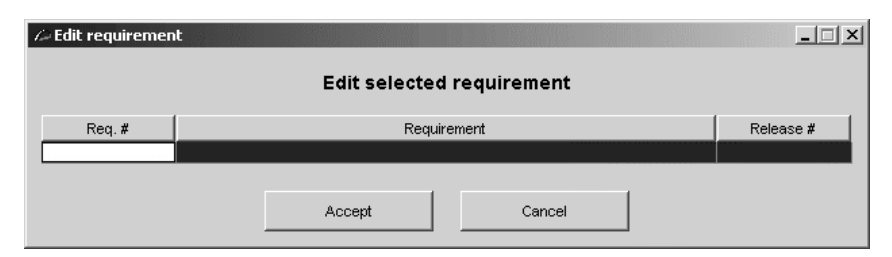

Figure 4 The Edit Window where requirements can be edited or entered.

#### **Import requirements from Excel**

The Excel-sheet you want to import from must be formatted in the correct way. That is, the requirements' numbers, descriptions and release numbers must each be in their own column and there must only be one requirement on each row. It is, however, only necessary to have and import the requirements' numbers. The requirements' descriptions and release numbers are optional.

To import from an Excel-sheet, press the Open-button in Import Window. This will open a file chooser dialog, where you select the Excel-file to open. The opened Excel-file will be read into the Excel importer window, Figure 5Figure 2, this is a read-only window that will not and cannot edit the Excel-file.

| le Hel | lp            | Deguisement Complex (Even)                                        |            |
|--------|---------------|-------------------------------------------------------------------|------------|
|        |               | Requirement Sampler (Excel)                                       |            |
| А      | В             | с                                                                 | D          |
|        | Requirement # | Requirement                                                       | Release #  |
|        | PK3201        | It shall be possible to import requirements from MS Excel.        | 2          |
|        | PK3207        | The imported requirements shall be displayed in a list that the   | 1          |
|        | PK3208        | It shall be possible to manually do changes to the imported list. | 1          |
|        | PK3209        | There shall be functionality to manually mark each requiremen     | . 3        |
|        | PK3210        | The imported requirements list shall be able display three colu   | 3          |
|        | PK3211        | As an alternative to importing requirements, it shall be possibl  | 1          |
|        | PK3212        | The tool shall be able to handle between 10 and 50 requireme      | 2          |
|        |               |                                                                   |            |
| Sheet1 | Sheet2 Sheet3 |                                                                   | · <u> </u> |
|        |               | ,                                                                 |            |
| Press  | s "Accept" to | o import selected requirements                                    |            |
|        | Skip          | Undo Accept                                                       | Cancel     |

Figure 5 Excel importer window.

In the Excel importer window, follow these steps:

- 1. Select the sheet with the requirements you want to import
- 2. Double-click the cell containing the first requirement to import
- 3. Double-click the cell containing the last requirement to import. This will select all the requirements between the first and last requirement.
- 4. Double-click anywhere in the column containing the requirements' descriptions to select them.
- 5. Double-click anywhere in the column containing the requirements' release numbers to select them.
- 6. Press the Accept button

Step 4 and 5 are optional. You can skip step 4 by pressing the Skip button. You do not have to press the Skip button if you want to skip step 5 or both step 4 and 5, pressing Accept will automatically skip the remaining steps and close the window.

By pressing the Accept-button, you are returned to the Import Window.

## Reprioritizing requirements

When you have imported the requirements, it is time to reprioritize them. Pressing the Reprioritize button in the main window will open a dialog, Figure 6, where you choose the appropriate method and criteria to prioritize by.

There are three predefined, commonly used, criteria: Value, Cost and Risk. There is also two text fields if you wish to define your own criteria.

| Prioritze requirements |        | <u>_                                    </u> |
|------------------------|--------|----------------------------------------------|
|                        |        |                                              |
| Planning Game          | Value  |                                              |
|                        | Cost   | Ok                                           |
| Pair-Wise Comp.        | F Risk |                                              |
|                        |        | Cancel                                       |
| \$100 Technique        |        |                                              |
|                        |        |                                              |

Figure 6 The window where prioritizing method and criteria are selected.

### **Planning Game**

In the Planning Game the cards on the desk are sorted into the three boxes, where each box corresponds to a level of importance to the criteria. Within each box the cards are sorted where the card most relevant to the criteria is put on the top.

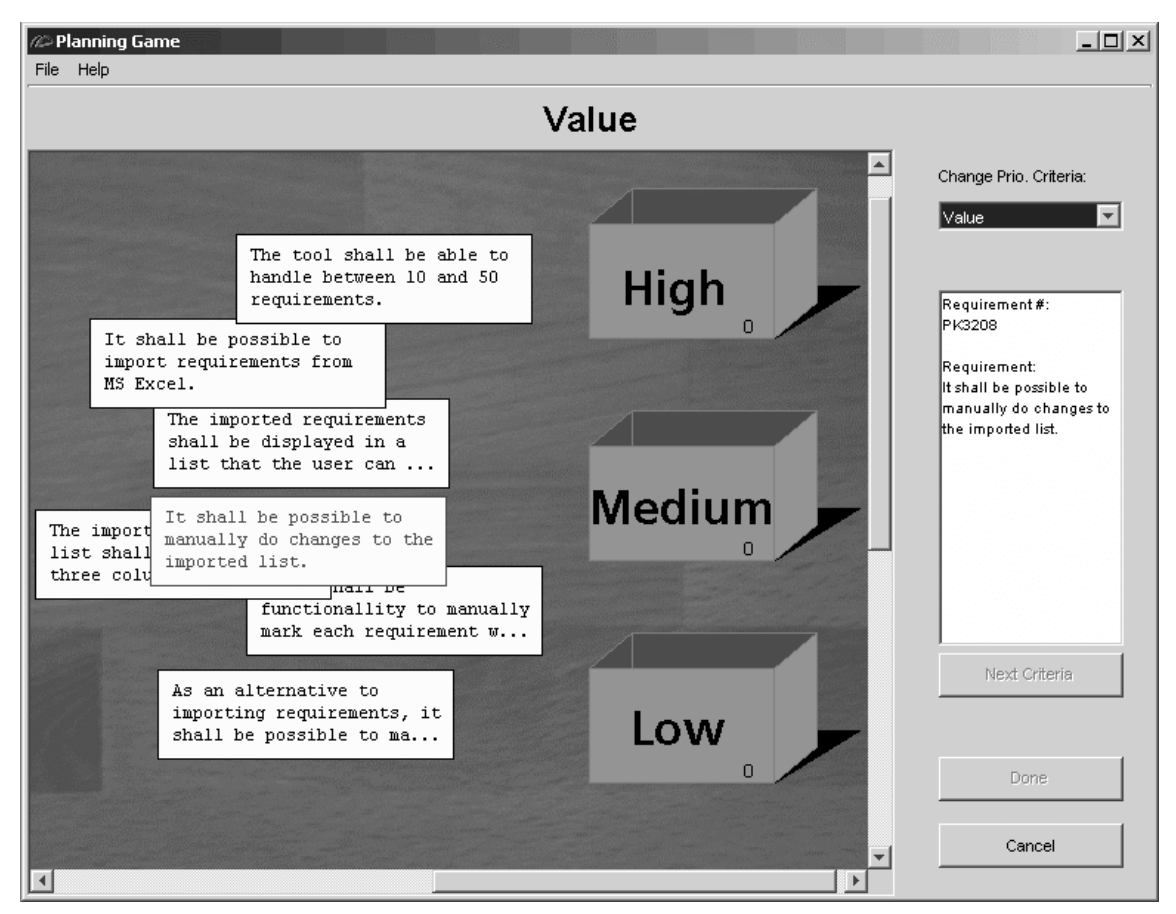

Figure 7 The Planning Game window.

First choose which criteria to start prioritizing after by using the combobox in the upper right corner. This can only be done before the first card has been put in a box.

Then, for each card, click & drag it to one of the boxes. When a box is highlighted you can drop the card in that box. More than one card can be selected by dragging a selection square or by holding down the Ctrl-key while clicking on the cards you want to select. The selected cards can then be moved and dropped in a box together. *Dragging and dropping multiple cards do not guarantee the order the cards will have in the box*.

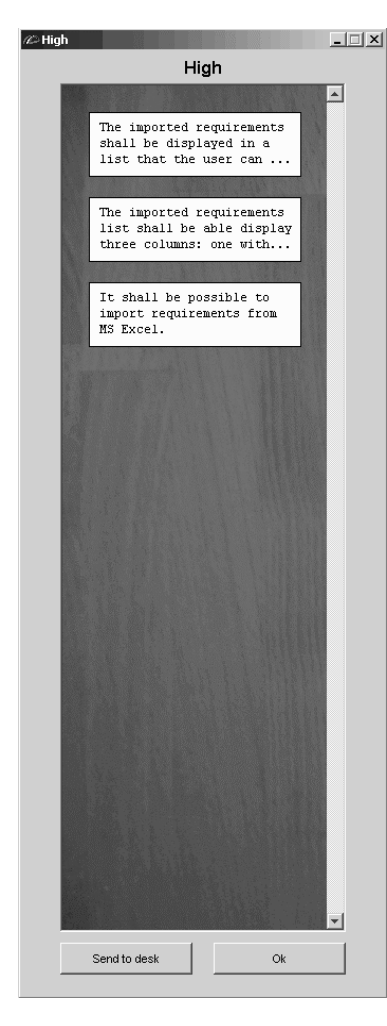

To sort the cards in a box, open it by double-clicking on that box, then click & drag the cards. If you notice that a card is in the wrong box, you can highlight that card and press the Send to desk button, the card sent to the desk can now be put in another box. This is the only way to move the cards between the boxes or between a box and the desk.

When you are finished with the prioritization for the first criteria, press the Next Criteria-button and a window will appear with an overview of the prioritization. In this window you can choose to confirm or reject the prioritization, you can also choose to assign relative values to the requirements.

If you press Assign values, a window for assigning relative values using a modified 100-technique will be shown. If you choose to assign, or not to assign, values for the first criteria, you must do the same for the last criteria as well. The same procedure is then used when you are finished with the prioritization for the last criteria.

Figure 8 Window representing a box

#### **Pair-Wise Comparisons**

In the Pair-wise Comparisons technique the priorities are decided by comparing the requirements two and two. To get the correct result, all possible pairs should be compared. However, this means that in practice there can be a huge number of needed comparisons. Therefore, approximate priorities can be calculated using an incomplete pair-wise comparisons technique, this is what is done in this program if you choose to stop before all possible pairs have been compared. Although, you are encouraged to keep in mind that this may result in some errors in the prioritization.

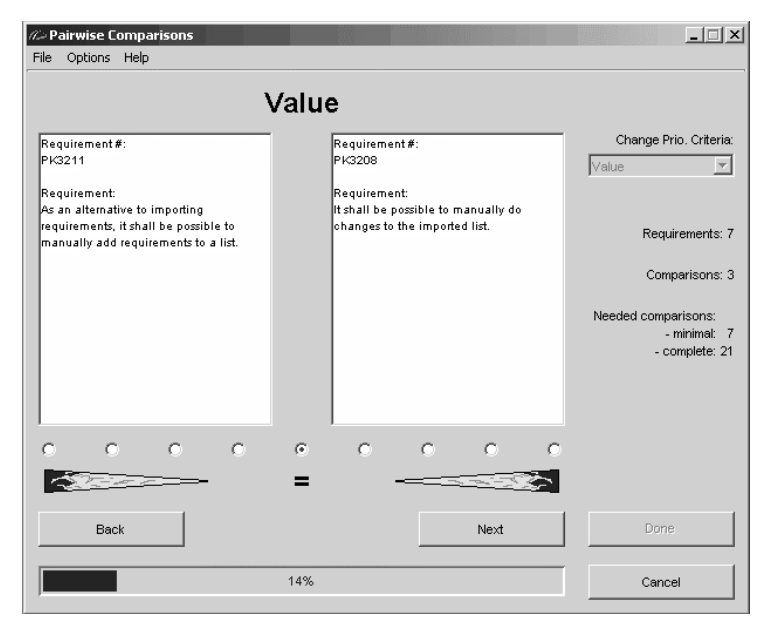

Figure 9 The Pair-Wise Comparisons window.

When the window is open, the current comparison is shown in the text fields and their relative importance to each other is set using the radio buttons below.

First choose which criteria to start prioritizing after by using the combobox in the upper right corner. This can only be done before the first comparison have been done.

To set the relative significance, either double-click a radio button or select a radio button and press the Next-button. This will bring up the next pair to compare. The more significant one requirement is, than the other, a radio button further to

that side should be selected. If you hold the mouse over a radio button, an explanation will be shown.

You can go back to look at and change previously compared pairs by pressing the Backbutton.

Through the progress bar at the bottom of the window and the information to the right in the window, you can follow your progress and see how many pairs you have left, throughout the prioritization.

You must complete at least the same number of comparisons as the amount of requirements to be able to get any result at all.

Under the Options-menu, whether or not you want to show radio buttons for intermediate values. These intermediate values are used when a compromise between two adjacent judgments must be done.

Another feature that is found under the Options-menu is the possibility to set the number of paths in the graph to use when calculating priorities with the incomplete pair-wise comparisons (IPC) algorithm [Harker]. If you are unfamiliar with the IPC algorithm it is recommended that you do not change these values.

### \$100 Technique

In the \$100 technique the priorities are decided by giving each requirement a share of a total budget of 100 dollars. This means in practice that each requirement is given a percentual rate of significance according to the currently used criteria.

If a large number of requirements are being prioritized, the \$100 limit can be extended to \$1000 to make it easier to divide the money.

If this window is opened after an initial prioritization with the Planning Game technique, i.e. it was chosen to assign relative values from the Planning Game's Confirm window; the order of the requirements in the table must be sustained when assigning priorities. This means that you cannot assign a higher value to a requirement positioned in a lower row.

|        | Value                                                    |    |                        |
|--------|----------------------------------------------------------|----|------------------------|
| Req. # | Requirement                                              | \$ | Change Prio. Criteria: |
| PK3201 | It shall be possible to import requirements from MS Ex   |    | Value                  |
| PK3207 | The imported requirements shall be displayed in a list   |    |                        |
| PK3208 | It shall be possible to manually do changes to the imp   |    | Change dollar limit:   |
| PK3209 | There shall be functionallity to manually mark each re   | _  | onango aonar mini.     |
| PK3210 | The imported requirements list shall be able display th  | _  | 100                    |
| PK3211 | As an alternative to importing requirements, it shall be |    |                        |
| PK3212 | The tool shall be able to handle between 10 and 50 re    |    |                        |
|        |                                                          |    | Next Criteria          |
|        |                                                          |    | Next User              |
|        |                                                          |    | Done                   |
|        |                                                          |    |                        |

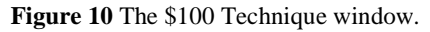

First choose the prioritization criteria to start with by using the combobox in the upper right corner of the window. This combobox will be disabled when the first value has been assigned to a requirement.

Then choose if \$100 or \$1000 shall be used as a limit for the prioritization. This parameter can be changed anytime until the Next Criteria-button is pressed for the first time.

You then prioritize by assigning values to the requirements by clicking the \$-field and entering the desired amount for each requirement. If you leave a requirement unassigned, it will receive \$0.

When all \$100/\$1000 has been assigned for the first criteria, press Next Criteria to prioritize after the last criteria.

When the prioritization is done after an initial Planning Game prioritization, the Donebutton must be pressed instead to return to the Planning Game window.

When both criteria have been completed, you can choose to finish the prioritization or let another user repeat the prioritization. When the latter is done, the average value for each requirement will be calculated and used as the priority.

## Root-cause analysis

The root-cause analysis is the phase of the process where requirements in need of further analysis are identified. When the identification is done, a Root-cause analysis and an elicitation of improvement suggestions are done. The support provided by the tool for this part is divided into two windows, the Graph window and the Root-cause matrix.

### The Graph window

In this window, the results from the reprioritization are displayed in a graph.

Each requirement's position is shown with an icon. This icon can either be a "+" or one or more circles, to tell releases apart. The requirements marked with a "+" have no release number assigned. The number of circles are decided in alphabetical/numerical order, for instance if we have releases 1, 2 and 3 they would have one, two and three circles respectively.

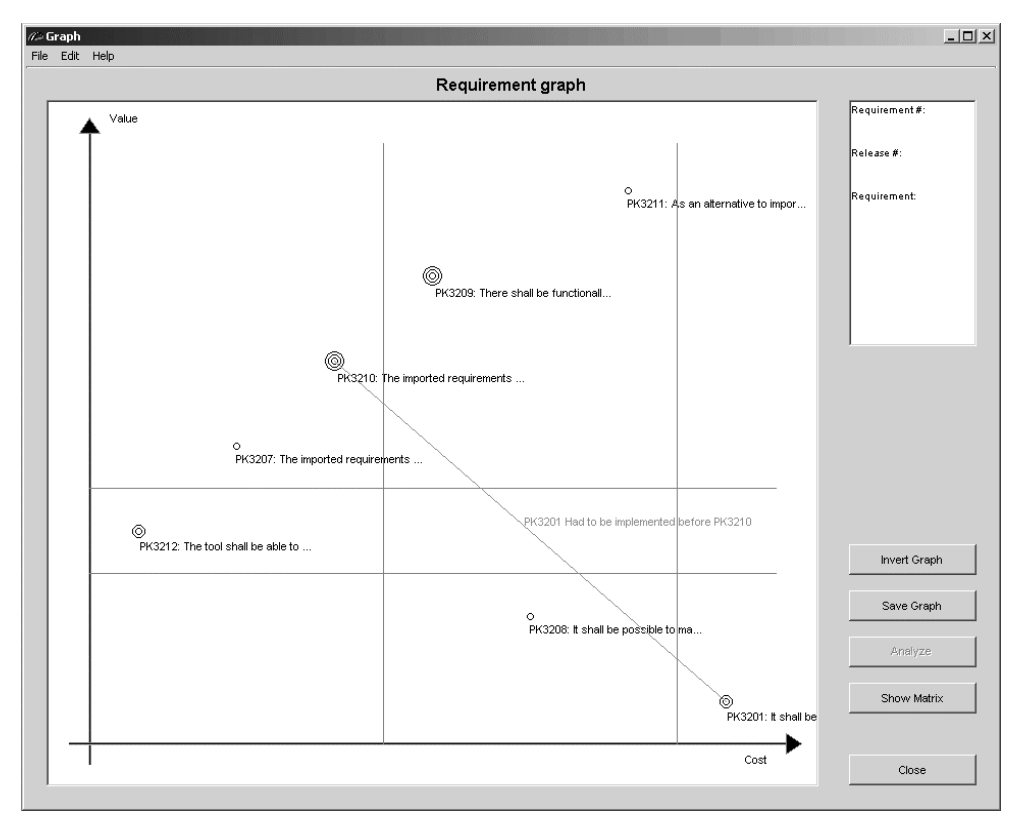

Figure 11 An example of the graph after the planning game method.

The Graph window has a number of functionalities. You can:

- Show the full requirement description by selecting the requirement to show the information about it in the text field in the upper right corner of the window. Another way to see the full requirement description is to hold the mouse pointer over the requirement to see the description as a tooltip.
- Select a requirement by clicking on the icon in the graph.
- Add a requirement to the Root-cause matrix, either by double-clicking on the graph icon or by first selecting the requirements and then pressing the Analyze button/selecting the Analyze menu item.

- Visualize dependencies between requirements in the graph by holding down the shift key and pressing a mouse button and dragging a line between two requirements. When the mouse button is released over the second requirement a dialog will be shown where you can enter a description for the dependency. The description area can be left empty if not description is wanted.
- Save the graph as a png-file by pressing the Save Graph-button.
- Invert the axes of the graph axes by pressing the Invert Graph-button.
- Choose to hide the dependencies and the text for dependencies and requirements by selecting the hide options from the Edit menu.
- Open the Root-cause matrix window if it is minimized or closed by pressing the Show Matrix-button.
- Switch between two different modes of showing the support lines by choosing Change view in the Edit menu. Either fixed values can be used to draw the support lines or values relative based on the requirements' positions in the graph.

•

There are two main types of Graph windows as shown in Figure 11 and Figure 12.

The graph with the boxes as support lines in Figure 11 is shown when the planning game was used for prioritization, where each box in the graph represents a box-combination from the planning game. By default the support lines are drawn as equally sized boxes. But by switching viewing mode the boxes' size will be adjusted to the number of requirements in them.

The other prioritization methods will result in a graph like the one in Figure 12. There are two support lines in this graph, that by default have the equations 2x and x/2. By switching viewing mode the lines will try to be drawn with an equal number of requirements at each side.

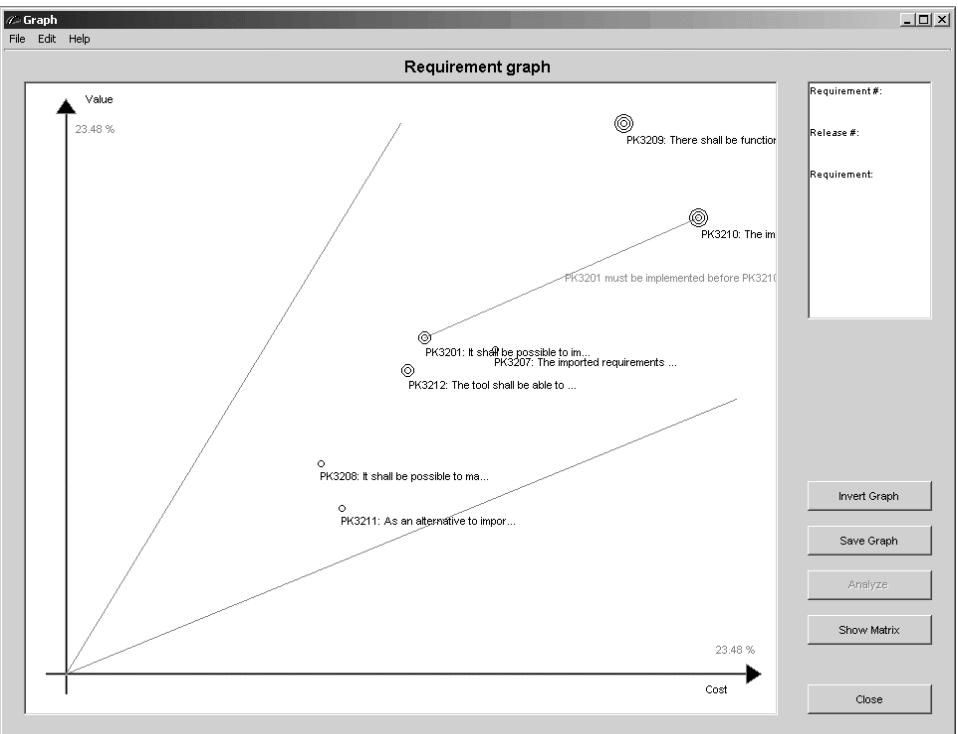

Figure 12 An example of the graph after the pair-wise comparisons method.

#### The Root-cause matrix

This is the window where you can define root-causes and improvement suggestions for the analyzed requirements. Root-causes and improvement suggestions are entered in the left part of the table. In the right part of the table each requirement added from the graph window is represented by a column. The results of this analysis can then be exported to an Excel spreadsheet.

| e Edit Help                            |                                                         |       |        |        |        |    |
|----------------------------------------|---------------------------------------------------------|-------|--------|--------|--------|----|
|                                        | Root-Cause Matrix                                       |       |        |        |        |    |
| Root Causes                            | Improvements                                            | Print | PK3208 | PK3209 | PK3210 | Τ  |
| Specifically requested by the customer | Involve the customer earlier in the development process |       | Х      | ĺ      |        |    |
| Inder estimation of business value     | Perform a more thourough investigation                  |       |        | Х      | Х      |    |
|                                        |                                                         |       |        |        |        |    |
|                                        |                                                         |       |        |        |        | 4  |
|                                        |                                                         |       |        |        |        | -  |
|                                        |                                                         |       |        |        |        | -1 |
|                                        |                                                         |       |        |        |        | -ľ |
|                                        |                                                         |       |        |        |        | -  |
|                                        |                                                         |       |        |        |        | -  |
|                                        |                                                         |       |        |        |        | -  |
|                                        |                                                         |       |        |        |        |    |
|                                        |                                                         |       |        |        |        | 1  |
|                                        |                                                         |       |        |        |        |    |
|                                        |                                                         |       |        |        |        |    |
|                                        |                                                         |       |        |        |        |    |
|                                        |                                                         |       |        |        |        | _  |
|                                        |                                                         |       |        |        |        | _  |
|                                        |                                                         |       |        |        |        | -1 |
|                                        |                                                         |       | •      |        | · •    | ſ  |
|                                        |                                                         |       |        |        |        |    |
|                                        |                                                         |       |        | 1      |        |    |
| Export                                 | Add row Remove                                          |       | Close  |        |        |    |

Figure 13 The root-cause matrix.

You link each requirement to one or more root-causes/improvement suggestions by doubleclicking the cell on the same row as the root-causes/improvement suggestions you want to link it with. (Double-click again to unlink)

To remove a requirement from the root-cause matrix, click on the column header to select and highlight that column, and then press the Remove-button.

If you need more rows, pressing the Add row-button will add an additional row at the bottom of the table.

#### Exporting and saving results

From the root-cause matrix you can export the results to an Excel-file by pressing the Exportbutton. This will open a save-file dialog where you can choose where to save the Excel-file. *If you choose to save it to an already existing file, that file will be overwritten.* All the columns are always exported but only the rows that have been marked by checking the checkbox in the Print column.

You will also be prompted if you want to include the graph in the Excel-file or not. If you choose to include the graph it will be exported to the second sheet while the matrix always is imported to the first sheet.

## References

[Parseq] Karlsson, L., Regnell, B., Karlsson, J., Olsson, S., "Post-Release Analysis of Requirements Selection Quality – An Industrial Case Study", .....

[Kerth] Kerth, N.L., *Project Retrospectives: A Handbook for Team Reviews*, Dorset House Publishing, 2001.

[Harker] Harker, P. T., "Incomplete Pairwise Comparisons in the Analytical Hierarchy Process", *Mathematical Modelling*, Vol 9, pp. 837-848, 1987